# Datacite

<u>Datacite</u> je mezinárodní agentura, která poskytuje infrastrukturu pro DOI (Digital Object Identifier – digitální identifikátor objektu), **zaměřující se na repozitáře a jiné databáze sdružující vědecké výsledky**. Zároveň tak drží **databázi všech jimi vydaných DOI**. Pokud má tak váš vědecký výsledek (například dataset publikovaný v oborovém repozitáři, či prezentace publikovaná v Zenodo) DOI, v DataCite ho naleznete.

### Synchronizace ORCID iD a DataCite

1) První krok pro napojení Crossref na ORCID je přihlášení do vašeho účtu a následný výběr "Search & link" po kliknutí na pokyn "Add" v sekci Works.

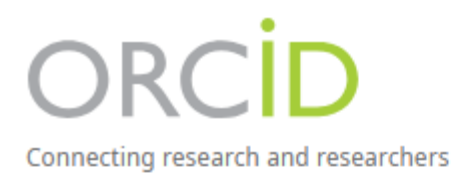

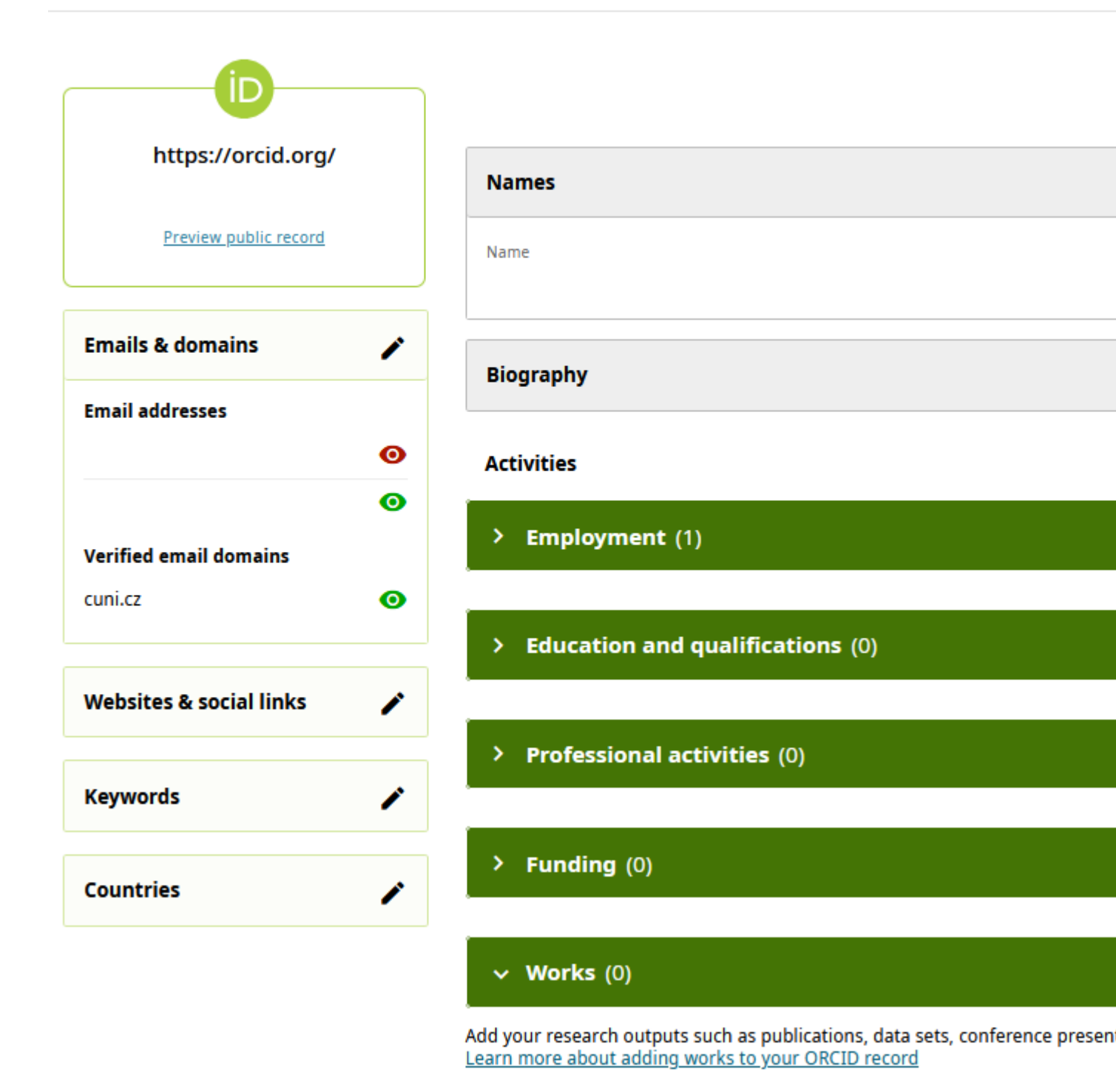

2) Následně ve výběru klikněte na položku DataCite.

### Link works

Search and Link wizards are our recommended way to populate your record. They make adding works, funding and peer reviews simple and save you time over updating your record manually. Select a platform from the list below to start linking items to your record.

More information about linking works to your ORCID record

### Available Search & Link wizards (17)

Work type

All

Geographical area

All

#### Airiti

Enables users to import metadata from Airiti, including journal papers, proceedings, dissertations, and books. Scholars can e... <u>Show more</u>

#### **BASE - Bielefeld Academic Search Engine**

BASE is one of the world's most voluminous academic search engines. It searches metadata about more than 100 million document... <u>Show more</u>

#### **Crossref Metadata Search**

Import your publications from Crossref's authoritative, publisher-supplied metadata on over 70 million scholarly journal and ... Show more

#### DOE OSTI.GOV

Search over 3 million energy and basic science research result records from the US Department of Energy (DOE) and predecessor... Show more

#### DataCite

Enable the DataCite Search & Link and Auto-Update services. Search the DataCite Metadata Store to find your research datasets... Show more

**3)** Otevře se nová záložka, ve které budete vyzváni k **přihlášení**. Můžete se přihlásit buď pomocí vašeho emailu/ORCID iD, či v případě že již máte propojený ORCID se svojí identitou na UK, tak pomocí institucionálního přihlášení. (Návod jak propojit ORCID ID ke svému účtu na UK naleznete <u>zde</u>).

×

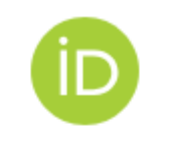

### Sign in to ORCID

Don't have your ORCID iD yet? Register now

| Email or Ol | RCID iD |
|-------------|---------|
|-------------|---------|

Email or 16-digit ORCID iD

For example: joe@institution.edu or 0000-1234-5678-9101

#### Password

Your ORCID password

|   | Sign in to OPCID                  |
|---|-----------------------------------|
|   |                                   |
|   | Forgot your password or ORCID ID? |
|   | OR                                |
|   | U.K.                              |
| 血 | Sign in through your institution  |

4) ORCID vás vyžádá o povolení DataCite nejenom si zobrazit vaše ORCID iD, ale hlavně v budoucnu přidávat záznamy do vašeho účtu. Pro povolení klikněte na tlačítko Authorize access.

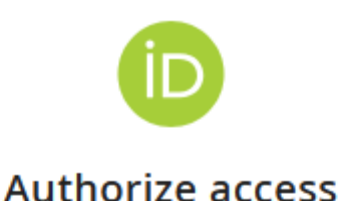

You are currently signed in as:

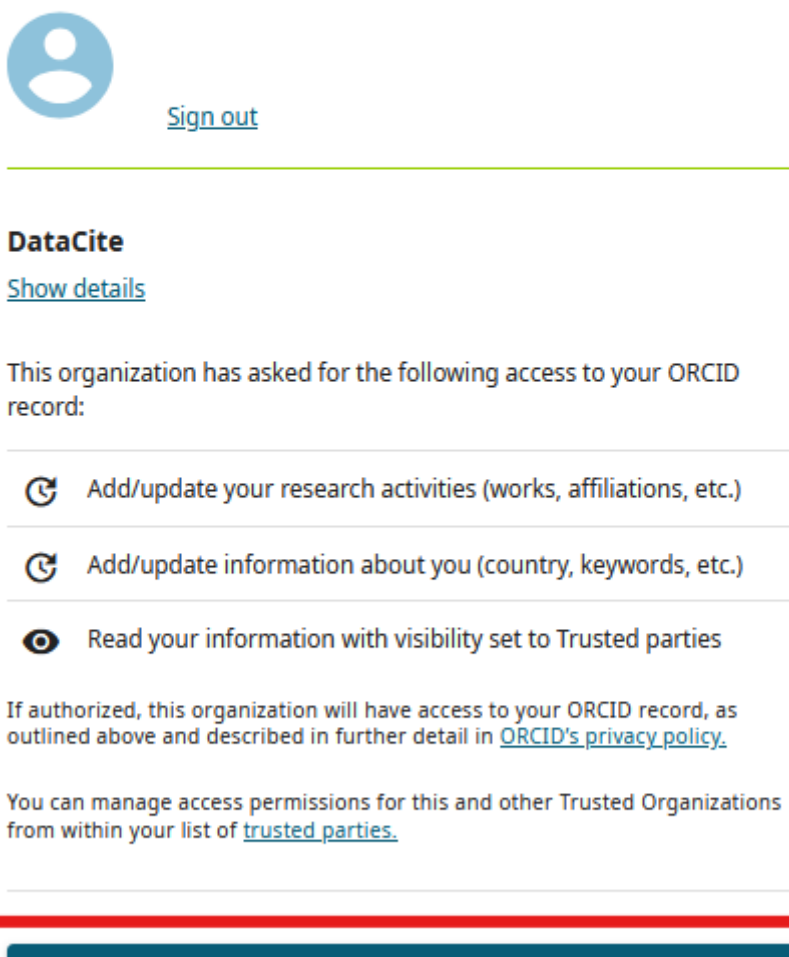

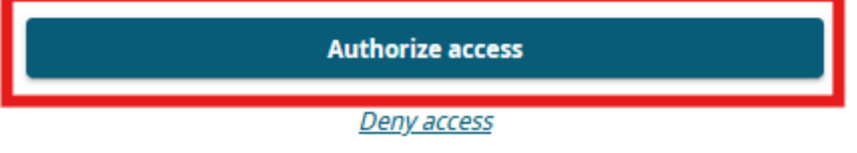

V tuto chvíli máte úspěšně nastavené budoucí automatické synchronizování záznamu v DataCite k vašemu ORCID iD. Aby k této synchronizaci ale došlo, musí v sobě DataCite záznam obsahovat informaci o ORCID iD. Z tohoto důvodu je proto dobré při publikování vašich výsledků ORCID ID uvádět – vědecké databáze poté budou schopny si přiřadit výsledky k vaší osobě.

Po udělení přístupu se vám automaticky otevře stránka DataCite Commons. Pokud víte, že v databázi se již nacházejí nějaké vaše výsledky, můžete si je takto do svého ORCID účtu dodat.

## Manuální přidávání DataCite záznamů do ORCID iD

K následující stránce DataCite Commons je možné se dostat dvěmi způsoby, a to buď automatickým otevřením po povolení přístupu a nebo z vašeho ORCID profilu pomocí Works > Add > Sync & link > DataCite.

1) Na stránce DataCite Commons můžete vyhledat záznamy s vaším jménem či ORCID iD (stránka po otevření automaticky zobrazuje vyhledávání dle ORCID iD). Najděte si v seznamu záznam, který chcete přidat do svého ORCID účtu a klikněte na jeho název.

| DataCite         |   | creators_and_contributors.nameIdentifiers.nameIdentifie                                                                                                    |  |  |
|------------------|---|----------------------------------------------------------------------------------------------------|--|--|
| Commons          |   | ■ Works ■ People                                                                                                    |  |  |
|                  |   | Add Works to your ORCID profile                                                                                                    |  |  |
|                  |   | Add Works to your ORCID profile from any Works page. Fir<br>by using a keyword search. Enable ORCID Auto-Update in<br>ORCID iD are automatically added to your ORCID profile. |  |  |
|                  |   | Q Works with My ORCID iD Q W                                                                                                    |  |  |
|                  |   | 2 Works                                                                                                    |  |  |
| Publication Year | ^ | Jak na data management plan (nejen) pro GAČF<br>Dagmar Hanzlíková & Lucie Hošková                                                                                             |  |  |
| 2025             | 2 | Presentation published 2025 in Zenodo                                                                                                    |  |  |
| Work Type        | ^ | Řada poskytovatelů financí na výzkum požaduje od příjemců podpo<br>který dokumentuje, jaká data v rámci výzkumného projektu vznikala                                          |  |  |
| Text             | 2 | skončení. Toto školení se bude věnovat různým aspektům správy vý<br>představí nástroj FAIR wizard, který výzkumníka provede procesem                                          |  |  |
| License          | ^ | Other Identifiers                                                                                                    |  |  |
| CC-BY-4.0        | 2 | oai: oai:zenodo.org:14617399<br>DOI registered January 8, 2025 via DataCite.                                                                                                  |  |  |
| Language         | ^ |                                                                                                    |  |  |
| Czech            | 2 | Text Czech<br>https://doi.org/10.5281/zenodo.14617399                                                                                                    |  |  |

2) U záznamu poté naleznete tlačítko Add to ORCID record. Klikněte na něj. Tímto se záznam přidá do vašeho ORCID účtu.

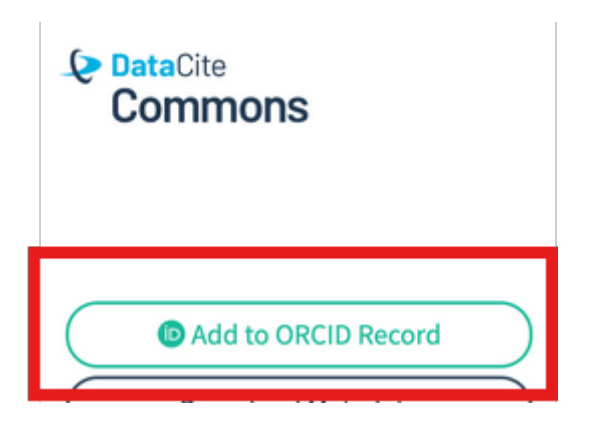